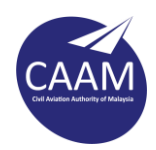

## TATACARA MEWUJUDKAN PERSONAL FOLDER – MICROSOFT OUTLOOK

Langkah 1 : Buka Microsoft Outlook. Klik tab File.

| 聞う ·                                 |            |                                                                                                    | Inbox - faliqi                         | @dca.gov.my - Outlook             |           |     |
|--------------------------------------|------------|----------------------------------------------------------------------------------------------------|----------------------------------------|-----------------------------------|-----------|-----|
| File Prime Send / Receive            | Folder     | View 🛛 🛛 Tell me what you want                                                                                                    | to do                                  |                                   |           |     |
| New New Email Items*                 | Delete     | Reply Reply Forward More                                                                                                    | Move to: ?<br>Team Email<br>Create New | 다. To Manager<br>다 Reply & Delete | 1 1 1 1   | Mo  |
| New TeamViewer Delet                 | e          | Respond                                                                                                    |                                        | Juick Steps                       | 12        |     |
| Favorites                            | Search Cur | rrent Mailbox (Ctrl+E)                                                                                                    | urrent Mailbox +                       | Reply Reply All                   | C Forw    | war |
|                                      | All Unre   | ead By Date                                                                                                    | - Newest 4 🛋                           | Isn 5/0                           | 9/2016 10 | 0:3 |
| <ul> <li>faliq@dca.gov.my</li> </ul> | 4 Today    |                                                                                                    |                                        | Rafi                              | dah E     | Bi  |
| Inbox                                |            |                                                                                                    |                                        |                                   |           |     |
| Drafts [1]                           | ACC - DO   | N THE R                                                                                                    | THE R. L.                              | E E Marin                         | ers       | so  |
| Sent Items                           | 100100     | POPP NUMBER OF STREET                                                                                                    |                                        | No. of the second second          | (ac       | cob |
| Deleted Items                        | ilense.    | of the line of the line of the |                                        | in the second                     |           |     |
| Junk E-Mail                          | No. Aug    | and a second second second                                                                                                    | 100 85                                 | in the second                     |           |     |

Langkah 2 : Klik **Info** > **Account Settings**.

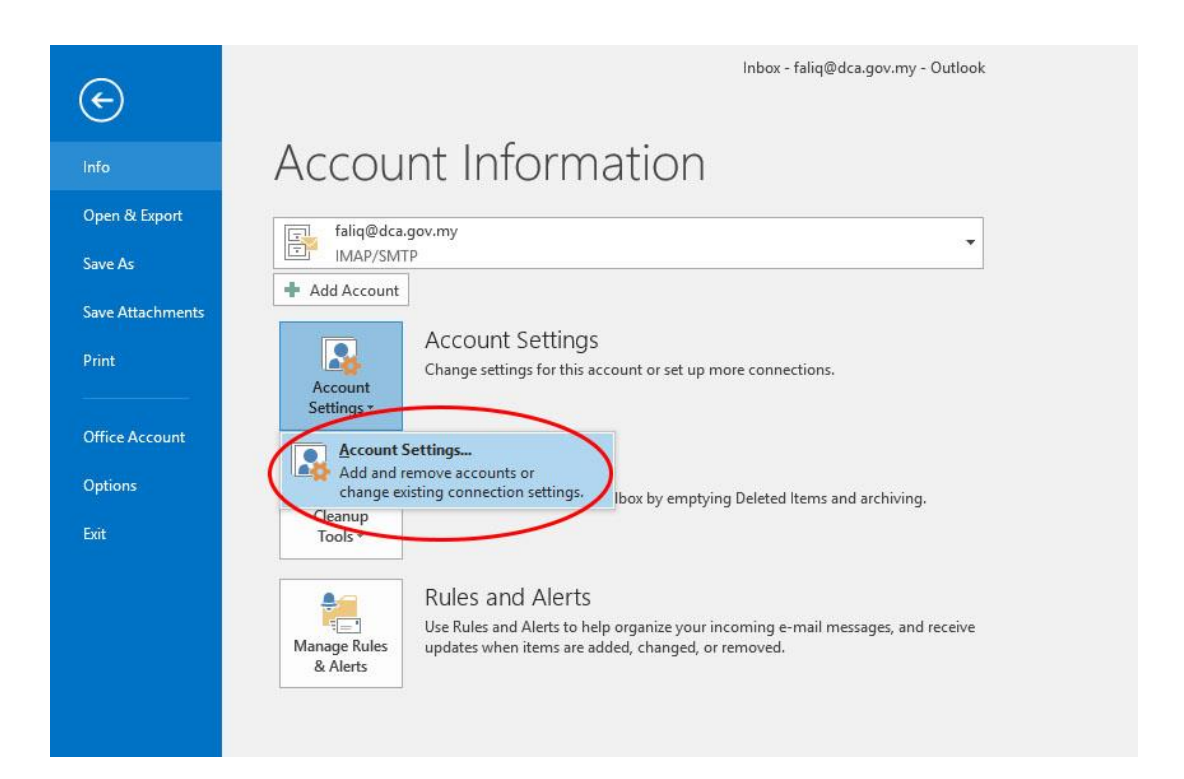

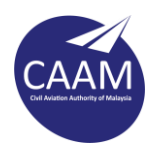

| mail Data Files           | S Feeds SharePoint Lists Internet Calendars Published Calendars Address Books          |  |
|---------------------------|----------------------------------------------------------------------------------------|--|
| Add 🚰 Setting:            | s 📀 Set as Default 🗙 Remove 🛅 Open File Location                                       |  |
| Vame                      | Location                                                                               |  |
| a rand@uca.gov.my         | c. (osers ongka mona rand seppendi total (microsoft) odnook (rand @dta.gov             |  |
|                           |                                                                                        |  |
|                           |                                                                                        |  |
|                           |                                                                                        |  |
|                           |                                                                                        |  |
| lect a data file in the I | ist, then click Settings for more details or click Open File Location to Tell Me More. |  |

Langkah 3: Paparan di bawah akan dipaparkan. Klik pada tab **Data Files > Add.** 

Langkah 4 : Letakkan nama (contoh Personal Folder.pst) seperti gambar di bawah dan klik butang **Ok.** 

| Account Settings                                                     | EL DCA VUA 11/20 ng                                                                      |                   | ×                   |            |        |
|----------------------------------------------------------------------|------------------------------------------------------------------------------------------|-------------------|---------------------|------------|--------|
| Data Files<br>Outlook Data Fil                                       | 2 Create or Open Outlook Data File                                                       |                   |                     | 16 1       | ;      |
| E-mail Data Files F                                                  | ← → ↑ ↑ ▲ Cocuments → Outlook Files Organize ▼ New folder                                | ~ 0               | Search Outlook File | s<br>8== • | م<br>0 |
| 🛃 Add 🛛 🚰 Settin                                                     | A Name                                                                                   |                   | Date modified       | Туре       | 0      |
| Name                                                                 | Desktop *<br>Downloads *<br>Documents *<br>Pictures *<br>2016_08_23 lawa<br>DCA          | No items match ye | our search.         |            |        |
| Select a data file in th<br>display the folder that<br>down Outlook. | ConeDrive This PC File name: Personal Folder.pst Save as type: Outlook Data File (*.pst) |                   | _                   |            |        |
| J LIOMAN BI                                                          | Aud Optional<br>Password                                                                 |                   |                     |            |        |
| Antini Naga                                                          | ∧ Hide Folders                                                                           | Too <u>l</u> s ▼  | ОК                  | Cancel     |        |

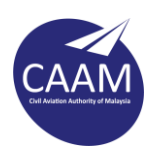

Personal folder telah berjaya diwujudkan.

| File Home Send / Recei                                                                                  | ve Folder View Q Tell me what you want to                                                     | Inbox - faliq@dca.gov.my<br>o do                                                                                                    |
|----------------------------------------------------------------------------------------------------|-----------------------------------------------------------------------------------------------|----------------------------------------------------------------------------------------------------|
| Image: New New Email Items +     New New New Meeting     Image: New New New New New New New New New New | an Up * Delete Reply Reply Forward I More *                                                   | Move to: ? G To N<br>Team Email & Repl<br>Create New                                                                                                    |
| New TeamViewer                                                                                          | Delete Respond                                                                                | Quick Steps                                                                                                    |
| Favorites                                                                                               | Search Current Mailbox (Ctrl+E)                                                               | rrent Mailbox 🔹 🕞 Reply                                                                                                    |
| ▲ faliq@dca.gov.my                                                                                      | All Unread By Date *                                                                          | Newest 4                                                                                                    |
| Inbox                                                                                                   |                                                                                               |                                                                                                    |
| Drafts [1]                                                                                              | elleverse entretta beza et.es.                                                                | 11 Page 1                                                                                                    |
| Sent Items                                                                                              | UNDED RECEDENCES IN DRIVE INCOME.                                                             | The second of                                                                                                    |
| Deleted Items                                                                                           | Harmida-bind Rasim                                                                            | re sire                                                                                                    |
| Junk E-Mail                                                                                             | Re Perspheries Date fundation boat                                                            | 79                                                                                                    |
| Outbox                                                                                                  |                                                                                               |                                                                                                    |
| RSS Feeds                                                                                               | Mathaman                                                                                      | Fally.                                                                                                    |
| Search Folders                                                                                          | Associate calculation of Science Socialized                                                   | Description                                                                                                    |
| personal folder                                                                                         | Shaning Birth-Daud<br>BODS-statement<br>Internet-statement Statement Systems                  | njstin<br>19.                                                                                                    |
| Search Folders                                                                                          | Radiobic Ends Malvaroad<br>Inc. doppedate Kontonatati antala.<br>An alamitetta, Raina Indiata | a children and a children and a chil |
|                                                                                                    | 4 Fairsing                                                                                    |                                                                                                    |
|                                                                                                    | Rafican Bird Multaniad<br>Birlinera presidente Berniada, Ind<br>Teo, conocentral Reveitag     | 1 G<br>HOM                                                                                                    |
|                                                                                                    | Rafidah Sinti Muhamad<br>Muhampuna Yata Att Lotte or h<br>Kela, Spaciatyan menantiki mate     | in angela                                                                                                    |
|                                                                                                    | CALLER DOWN AND AND A                                                                         |                                                                                                    |

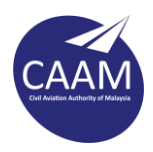

# MEWUJUDKAN SUBFOLDER DI PERSONAL FOLDER

Langkah 1 : Right click di Personal Folder dan pilih New Folder

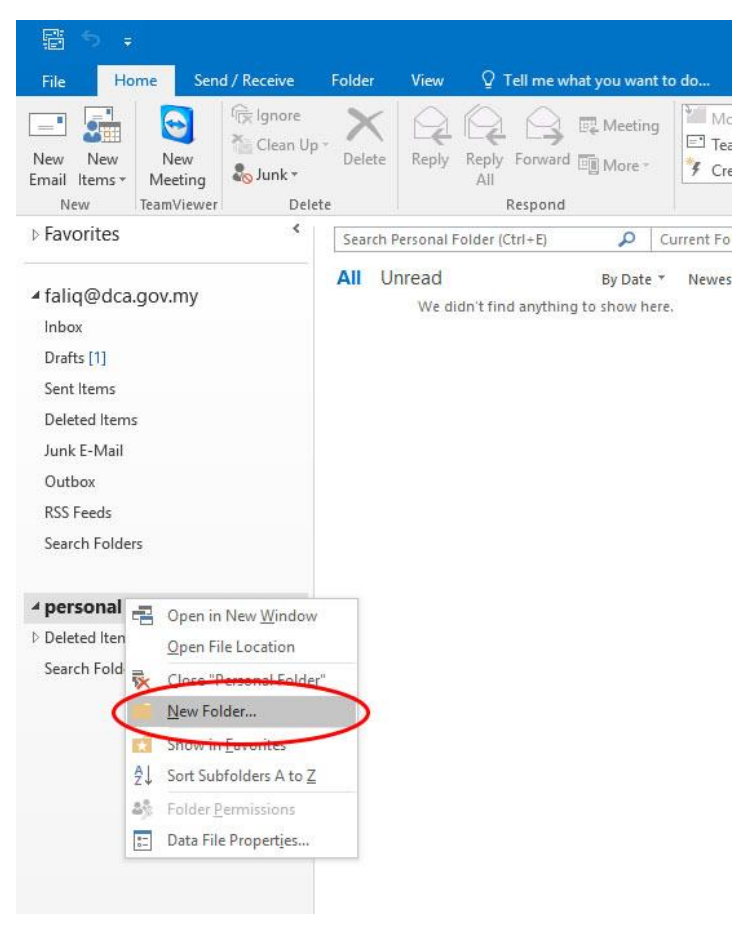

# Langkah 2 : Masukkan nama subfolder (contoh HRMIS) dan klik ok

| E 5 +                                                                                                    |                  |                                 | HRMIS -                                  | Personal Folder - Outlook                   |         |
|----------------------------------------------------------------------------------------------------|------------------|---------------------------------|------------------------------------------|---------------------------------------------|---------|
| File Home Send / Rece                                                                                                    | eive Folder Viev | v 🛛 Q Tell me what yo           | u want to do                             |                                             |         |
| New New New New New New New New New New                                                                                                    | lean Up + Delete | ly Reply Forward In N           | Aleeting<br>Nore Team Email<br>Create Ne | P C To Manager<br>ail C Reply & Delete<br>w | Move Ru |
| > Favorites                                                                                                    | <                | (Ctrl+E)                        | Q Current Folder                         |                                             | 131 191 |
| <ul> <li>✓ faliq@dca.gov.my         <ul> <li>Inbox</li> <li>Drafts [1]</li> <li>Sent Items</li> <li>Deleted Items</li> <li>Junk E-Mail</li> <li>Outbox</li> <li>RSS Feeds</li> <li>Search Folders</li> </ul> </li> <li> <ul> <li>personal folder</li> <li>FirMIS</li> <li>Deleted Items</li> <li>Search Folders</li> </ul> </li> </ul> | All Unread<br>We | B<br>didn't find anything to sh | y Date ▼ Newest ↓<br>now here.           |                                             |         |

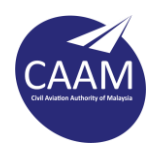

## MEMINDAHKAN EMEL KE PERSONAL FOLDER

Terdapat 2 cara untuk memindahkan emel ke personal folder:-

Cara 1 : Hanya perlu **drag and drop** emel tersebut ke folder yang dikehendaki.

#### atau

Cara 2 : Klik kanan pada mana-mana emel atau folder dan pilih **Move** seperti di bawah dan pilih folder yang dikehendaki.

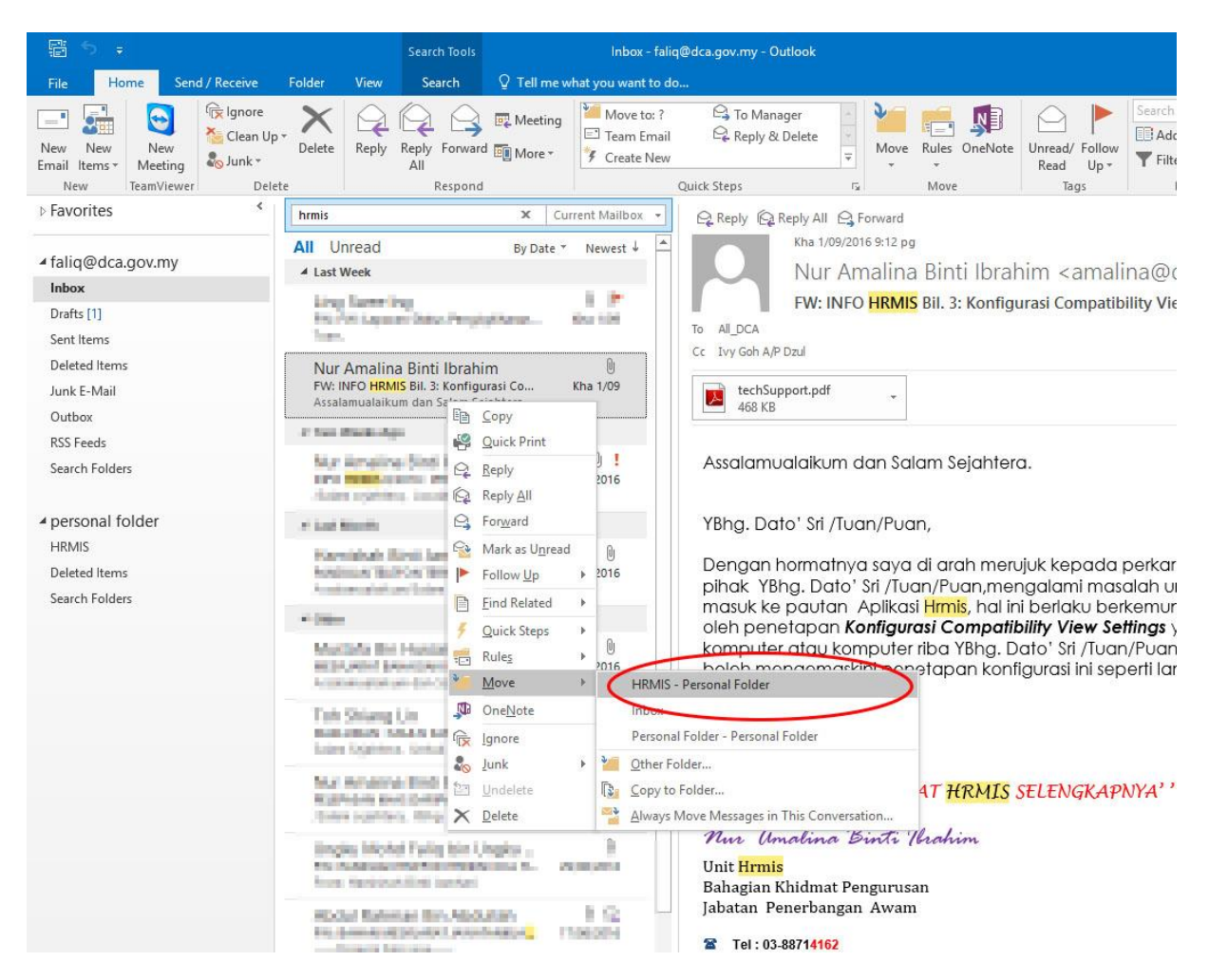

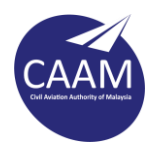

## **MELAKUKAN SALINAN (BACKUP) PERSONAL FOLDER**

Langkah 1 : Right click pada Personal Folder dan klik pada **Open File Location** 

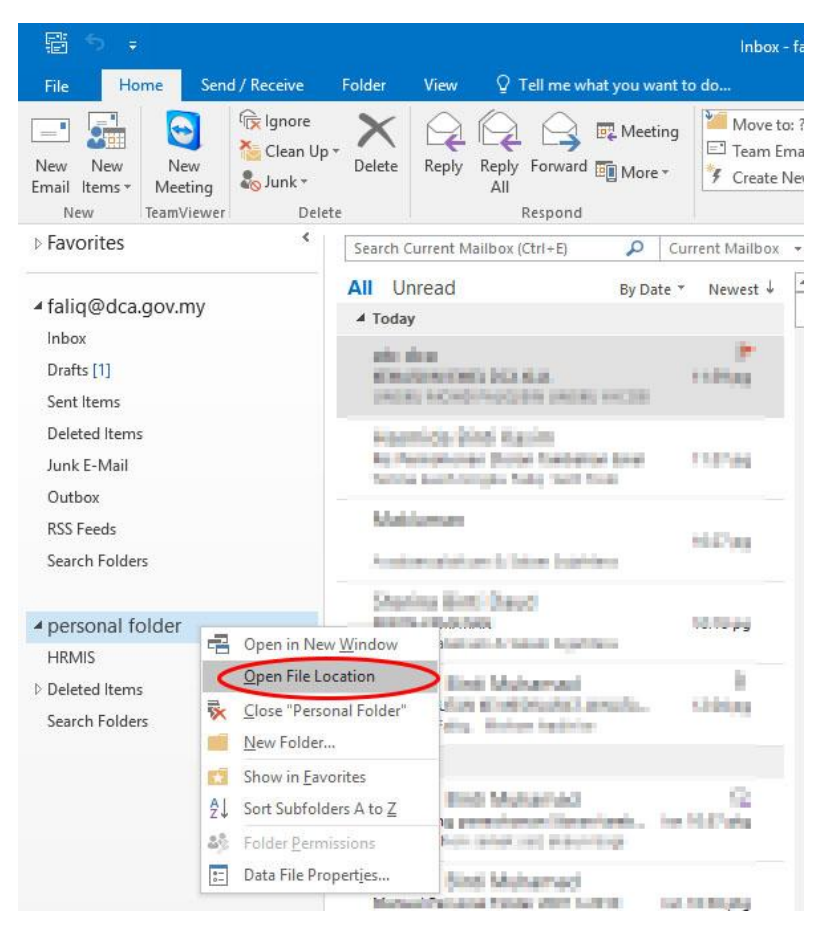

Langkah 2 : Tutup Microsoft Outlook dan file tersebut boleh di salin (copy) pada *external/thumb drive* atau disimpan dicloud DCA (https://cloud.dca.gov.my/)

| in to Quick Copy Paste<br>access Clipboard                                              | tut Move to ▼ X Delete ▼<br>Cut Copy to ▼ I Rename<br>Organize | New<br>New     | Proper | Open ▼<br>☐ Edit<br>ties Alistory<br>Open | Select all<br>Select none<br>Invert selecti<br>Select |
|-----------------------------------------------------------------------------------------|----------------------------------------------------------------|----------------|--------|-------------------------------------------|-------------------------------------------------------|
| ← → → ↑ 📙 « Data (D:) → Libra                                                           | aries > Documents > Outlook Fi                                 | les 🗸 🗸        | ō      | Search Outlook                            | : Files                                               |
| A Quick access                                                                          | ^                                                              | Date modified  |        | Туре                                      | Size                                                  |
| Desktop 💉 🕅 Persona                                                                     | al Folder.pst                                                  | 6/09/2016 2:21 | ptg    | Outlook Data Fi                           | ile 265 I                                             |
| Pictures 🔷                                                                              |                                                                |                |        |                                           |                                                       |
| <ul> <li>Pictures</li> <li>2016_08_23 lawatan</li> <li>DCA</li> <li>OneDrive</li> </ul> |                                                                |                |        |                                           |                                                       |

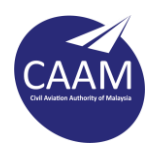

## MEMBUKA SALINAN (BACKUP) PERSONAL FOLDER

Langkah 1 : Buka Microsoft Outlook. Klik tab File.

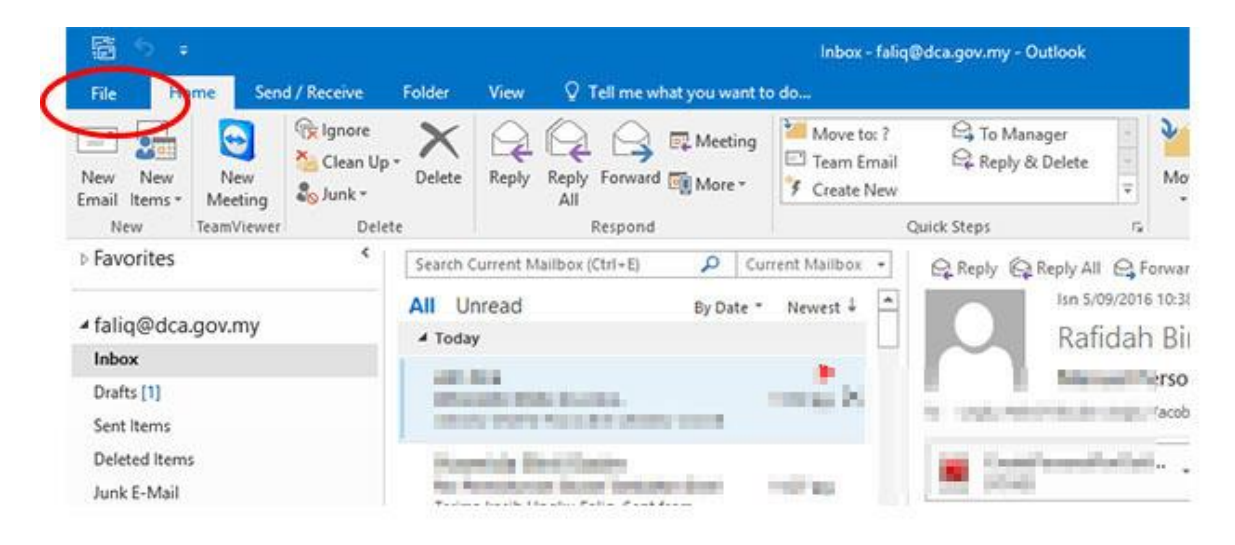

## Langkah 2 : Klik **Info** > **Account Settings**.

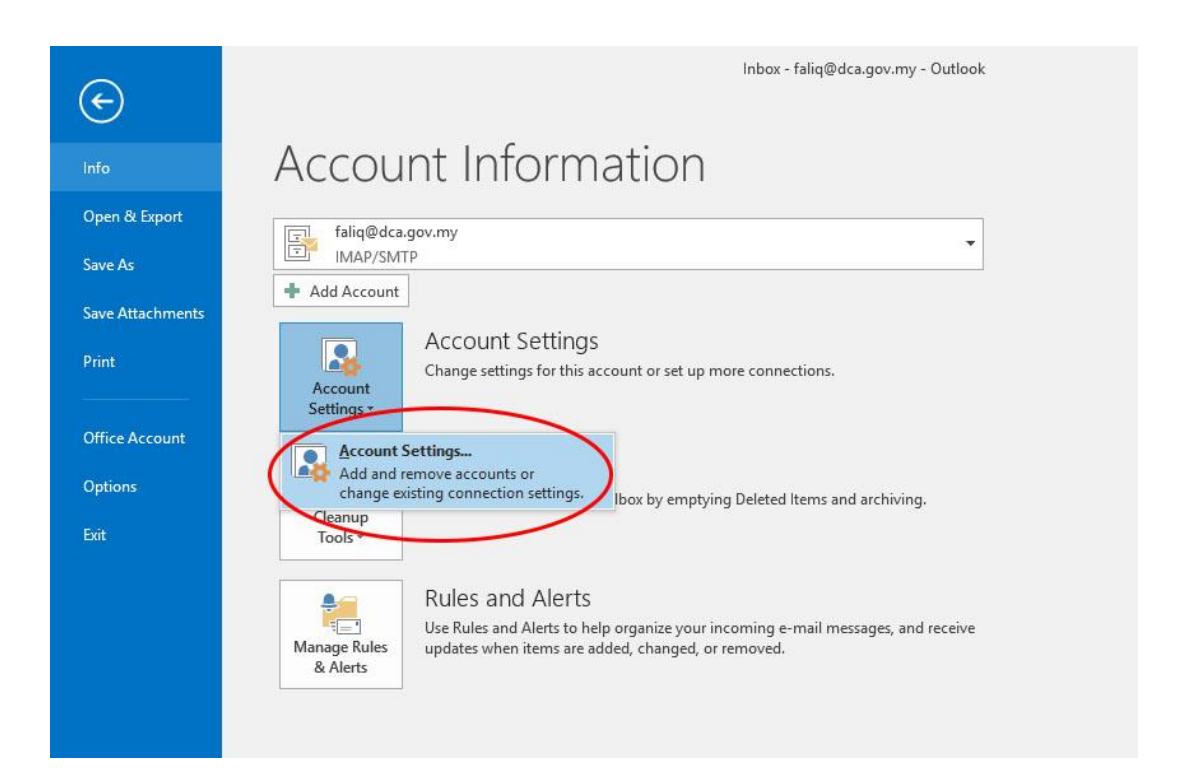

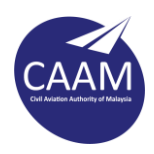

Langkah 3: Paparan di bawah akan dipaparkan. Klik pada tab **Data Files > Add.** 

| nail Data Files  | Feeds SharePoint Lists Internet Calendars Published Calendars Address Book: |
|------------------|-----------------------------------------------------------------------------|
| ame              |                                                                             |
| falig@dca.gov.mv | C/Ulsers/Ungku Mobd Falig/AppData/Local/Microsoft/Outlool/Italig@dca.gov    |
|                  |                                                                             |
|                  |                                                                             |

Langkah 4 : Cari fail Personal Folder.pst yang telah disalin dari pendrive/external drive atau cloud DCA dan klik OK.

| Data Files<br>Outlo                     | i<br>ok Data Files                                                                                                    |                                                       |                    |                   | CICA IILIA |
|-----------------------------------------|----------------------------------------------------------------------------------------------------|-------------------------------------------------------|--------------------|-------------------|------------|
| E-mail Da                               | ta Files RSS Feeds SI                                                                                                    | harePoint Lists Internet Calendar<br>utlook Data File | s Published Calend | ars Address Books | ×          |
| Add                                     | ← → * ↑ ■                                                                                                    | > This PC > Desktop                                   | ٽ ~                | Search Desktop    | Q          |
| S faliq@                                | Organize 🔻 Ne                                                                                                    | w folder                                              |                    |                   |            |
| Select a da<br>display the<br>down Outi | <ul> <li>Desktop</li> <li>Downloads</li> <li>Documents</li> <li>Pictures</li> <li>2016_08_23 land</li> <li>DCA</li> <li>Microsoft Outld</li> <li>OneDrive</li> <li>This PC</li> <li>Number 1</li> </ul> | Personal<br>Folder.pst                                |                    |                   |            |
| Unit 1                                  | File name:                                                                                                    | Personal Folder.pst                                   |                    |                   | ~          |
| in the second                           | Save as type:                                                                                                    | Outlook Data File (*.pst)                             |                    |                   | ~          |

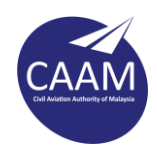

Personal Folder akan muncul selepas dimasukkan seperti rajah dibawah.

| E 5 ÷                                                       | HRM                                                                                                    | IS - Personal Folder - Outlook                                                                                                    |
|-------------------------------------------------------------|----------------------------------------------------------------------------------------------------|----------------------------------------------------------------------------------------------------|
| File Home Send / Receive                                    | Folder View Q Tell me what you want to do                                                                                                    |                                                                                                    |
| New New TeamViewer De                                       | Pp + Delete Reply Reply Forward More +                                                                                                    | o: ? G To Manager<br>mail G Reply & Delete<br>New T                                                                                                    |
| ▷ Favorites                                                 | Search HRMIS (Ctri+E)                                                                                                    | O Reply O Reply All O Forward                                                                                                    |
| ✓ faliq@dca.gov.my<br>Inbox<br>Drafts [1]<br>Sent Items     | All Unread By Date * Newest ↓<br>▲ Last Week<br>Nur Amalina Binti Ibrahim<br>FW: INFO HRMIS Bil. 3: Konfigurasi Co<br>Assalamualaikum dan Salam Sejahtera. | To All_DCA                                                                                                    |
| Deleted Items                                               |                                                                                                    | Cc Ivy Goh A/P Dzul                                                                                                    |
| Junk E-Mail                                                 |                                                                                                    | techSupport.pdf<br>468 KB                                                                                                    |
| Outbox<br>PSS Ecode                                         |                                                                                                    | 1 <u></u>                                                                                                    |
| Search Folders                                              |                                                                                                    | Assalamualaikum dan Sala                                                                                                    |
| personal folder<br>HRMIS<br>Deleted Items<br>Search Folders |                                                                                                    | YBhg. Dato' Sri /Tuan/Puan<br>Dengan hormatnya saya c<br>pihak YBhg. Dato' Sri /Tua<br>masuk ke pautan Aplikasi<br>oleh penetapan <b>Konfigura</b><br>komputer atau komputer r<br>boleh mengemaskini pene<br>dilampirkan. |
|                                                             |                                                                                                    | Sekian, terima kasih                                                                                                    |
|                                                             |                                                                                                    | " KEMASKINI MAKLUMA                                                                                                    |
|                                                             |                                                                                                    | Nur Amalina Binti Ib<br>Unit Homis                                                                                                    |